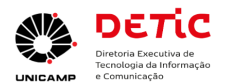

# Instruções para usuários do novo Catálogo de Serviços da DETIC e do portal JSM

| Instruções para usuários do novo Catálogo de Serviços da DETIC e do portal JSM | 1  |
|--------------------------------------------------------------------------------|----|
| Introdução                                                                     | 1  |
| Termos mais recorrentes                                                        | 2  |
| Catálogo de Serviços da DETIC - componentes                                    | 3  |
| Uso desse Catálogo de Serviços a partir de 20/01/2025                          | 4  |
| Login no Portal JSM para acompanhar solicitações criadas previamente           | 10 |
| Visualizar minhas solicitações                                                 | 12 |
| Feedback sobre o atendimento                                                   | 12 |
| Como será a ativação do Novo Catálogo                                          | 14 |
| Dúvidas, sugestões, problemas                                                  | 15 |

#### Introdução

O novo Catálogo de Serviços da DETIC estará disponível a partir de **20/01/2025**. <u>https://detic.unicamp.br/catalogo-servicos/</u>

Esta mudança agregará melhor usabilidade, segurança e eficiência neste processo de solicitação de serviços e atendimento destes.

Isso envolve, de forma geral, a substituição de dois softwares por dois outros softwares, conforme detalhado mais abaixo. Dessa forma, <u>o catálogo atual ficará indisponível das</u> <u>08:30 às 10:30 nesta data</u>. A previsão é que este procedimento finalize antes, o que será notificado numa segunda mensagem.

Neste período, em caso de urgência utilize esses outros canais de atendimento:

(19) 3521-2221 (CAC - Célula de Atendimento ao Cliente) ou

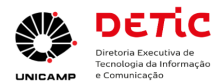

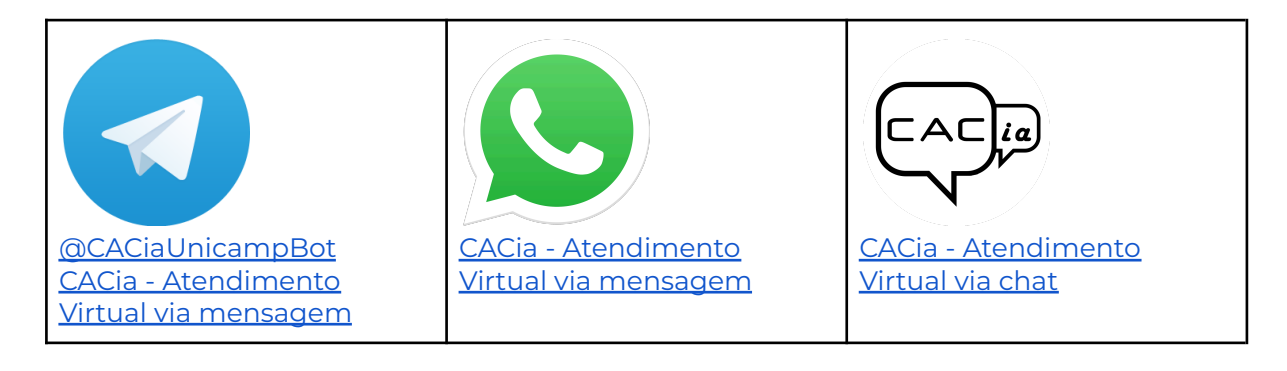

Esta iniciativa foi um desdobramento das ações de governança da DETIC para homogeneizar o uso de softwares para Gestão de Projetos (GP) e para Gestão de Catálogos de Serviços (ITSM - *IT Service Management*) para as equipes de TIC da universidade. As ações do grupo de trabalho para Aquisição de Softwares apoiaram essa iniciativa.

No total, 33 equipes de TIC da Unicamp podem utilizar as licenças desses softwares envolvidos, bem como treinamentos foram realizados para um grande número de colaboradores de TIC.

O material que segue é um tutorial para os usuários dos serviços da DETIC utilizarem o novo catálogo.

#### Termos mais recorrentes

**Catálogo de Serviços da DETIC:** Portal da DETIC onde constam os serviços que ela presta para a universidade, contendo informações de cada serviço. Na página de cada serviço consta link para o portal JSM, onde o solicitante / relator preenche um formulário com sua necessidade ou dúvida. É por meio do portal JSM que o solicitante poderá fazer o acompanhamento do atendimento das suas solicitações.

**Portal JSM (***Jira Service Management***)**: é o software para gestão de catálogos de serviços e dos tickets (solicitações ou chamados) que os solicitantes criarem para a DETIC.

**Agente, atendente ou responsável**: Colaborador da DETIC que realiza o atendimento de um chamado (solicitação).

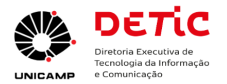

**Customer**: Cliente, ou solicitante, ou relator é a pessoa que abre chamados / solicitações para DETIC.

Issue: Uma tarefa, ou chamado, ou solicitação.

# Catálogo de Serviços da DETIC - componentes

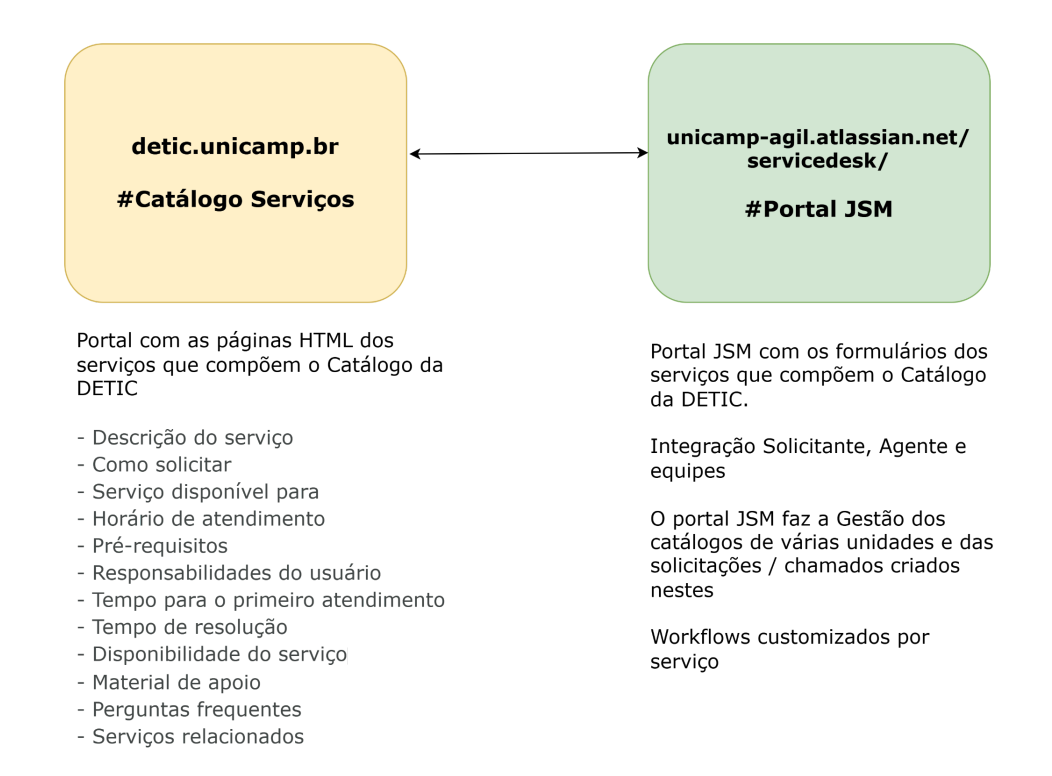

Esse catálogo de serviços reúne 85 serviços técnicos de Tecnologia da Informação e Comunicação (TIC) disponibilizados para atender às necessidades da comunidade da Unicamp. Não estão computados aqui outros serviços como Governança, Edição de Normas de TIC, Aquisições e Gestão de Contratos por exemplo.

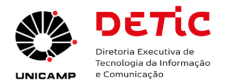

# Uso desse Catálogo de Serviços a partir de 20/01/2025

Nova URL: https://detic.unicamp.br/catalogo-servicos/ (disponível a partir das 10:30, ou antes conforme novo aviso)

| Menu Serv                            | <b>iços</b> , op                                        | ção <b>Tod</b> a                          | as as (          | Categorias                   | s (ou g       | rupos de s                          | serviço    | <u>os)</u> :                 |     |  |
|--------------------------------------|---------------------------------------------------------|-------------------------------------------|------------------|------------------------------|---------------|-------------------------------------|------------|------------------------------|-----|--|
| Conforme desta                       | aque / seta r                                           | na imagem a                               | abaixo.          |                              |               |                                     |            |                              |     |  |
| DETIC 🗸 GOV                          | /TIC COMITÊS                                            | ✓ MUSEU                                   | FALE COM         | A DETIC                      |               |                                     |            |                              |     |  |
|                                      | Diretoria Executi<br>Tecnologia da Inf<br>e Comunicação | a de<br>ormação                           |                  |                              |               |                                     |            |                              |     |  |
| SERVIÇOS ^                           | SISTEMAS V                                              | NORMAS                                    | PDTIC            | AQUISIÇÕES 🗸                 | LICENÇ        | S EVENTOS                           | ✓ ΝΟΤΙ΄    | CIAS                         |     |  |
| TODAS AS CATE                        | GORIAS 🔶                                                |                                           |                  |                              |               |                                     |            |                              |     |  |
| TODOS OS SERV                        | /IÇOS                                                   |                                           |                  |                              |               |                                     |            |                              |     |  |
| Navegue p                            | elas cate                                               | gorias p                                  | ara ace          | essar o ser                  | <u>viço q</u> | ue precisa                          | <u>ı</u> : |                              |     |  |
| Início > Todas as C                  | ategorias                                               |                                           |                  |                              |               |                                     |            |                              |     |  |
|                                      |                                                         |                                           |                  |                              |               |                                     |            |                              |     |  |
| Categorias                           |                                                         |                                           |                  |                              |               |                                     |            |                              |     |  |
| Aluno                                | 4                                                       | apps - Aplicativos<br>lispositivos móveis | para<br>s        | Banco de Dados               |               | Conferências                        |            | Contas, senha:<br>permissões | s e |  |
| Dados corporativ<br>informações gere | os e E<br>Inciais C                                     | -mail e Ferramen<br>Colaborativas         | tas              | Funcionário                  |               | Gestor                              |            | Impressão                    |     |  |
| Nuvem e Datacer                      | nter F                                                  | Professor                                 |                  | Profissional de TIC          |               | Redes, VPN e redes s<br>fio (Wi-Fi) | sem        | Segurança da<br>informação   |     |  |
| Sistemas de infor                    | mação V                                                 | iolução Corporativ<br>Vebsites Institucio | va para<br>onais | Suporte e consultoria<br>TIC | a em          | Telefonia                           |            | Visitante                    |     |  |

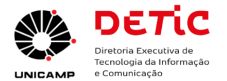

| Menu Serviços, opção Todos os Serviços:<br>Conforme destaque / seta na imagem abaixo.             |
|---------------------------------------------------------------------------------------------------|
| DETIC 🗸 GOVTIC COMITÊS 🗸 MUSEU FALE COM A DETIC                                                   |
| Dietoria Executiva de<br>Tecnologia da informação<br>e Comunicação                                |
| SERVIÇOS ^ SISTEMAS ~ NORMAS PDTIC AQUISIÇÕES ~ LICENÇAS EVENTOS ~ NOTÍCIAS                       |
| TODAS AS CATEGORIAS       TODOS OS SERVIÇOS                                                       |
| Escolha o serviço desejado da relação de todos os serviços prestados em ordem<br>alfabética:      |
| Todos os Serviços                                                                                 |
| Acesso remoto seguro – VPN >                                                                      |
| Alias ou redirecionamento de e-mail                                                               |
| Análise de desempenho de Banco de Dados                                                           |
| Análise de Vulnerabilidades                                                                       |
| Aplicativo Botão de Pânico                                                                        |
| Ou utilize a Busca por produto:<br>No canto superior direito, conforme destaque na imagem abaixo. |
| Todos os Serviços Q                                                                               |
| Autenticação Centralizada                                                                         |

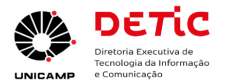

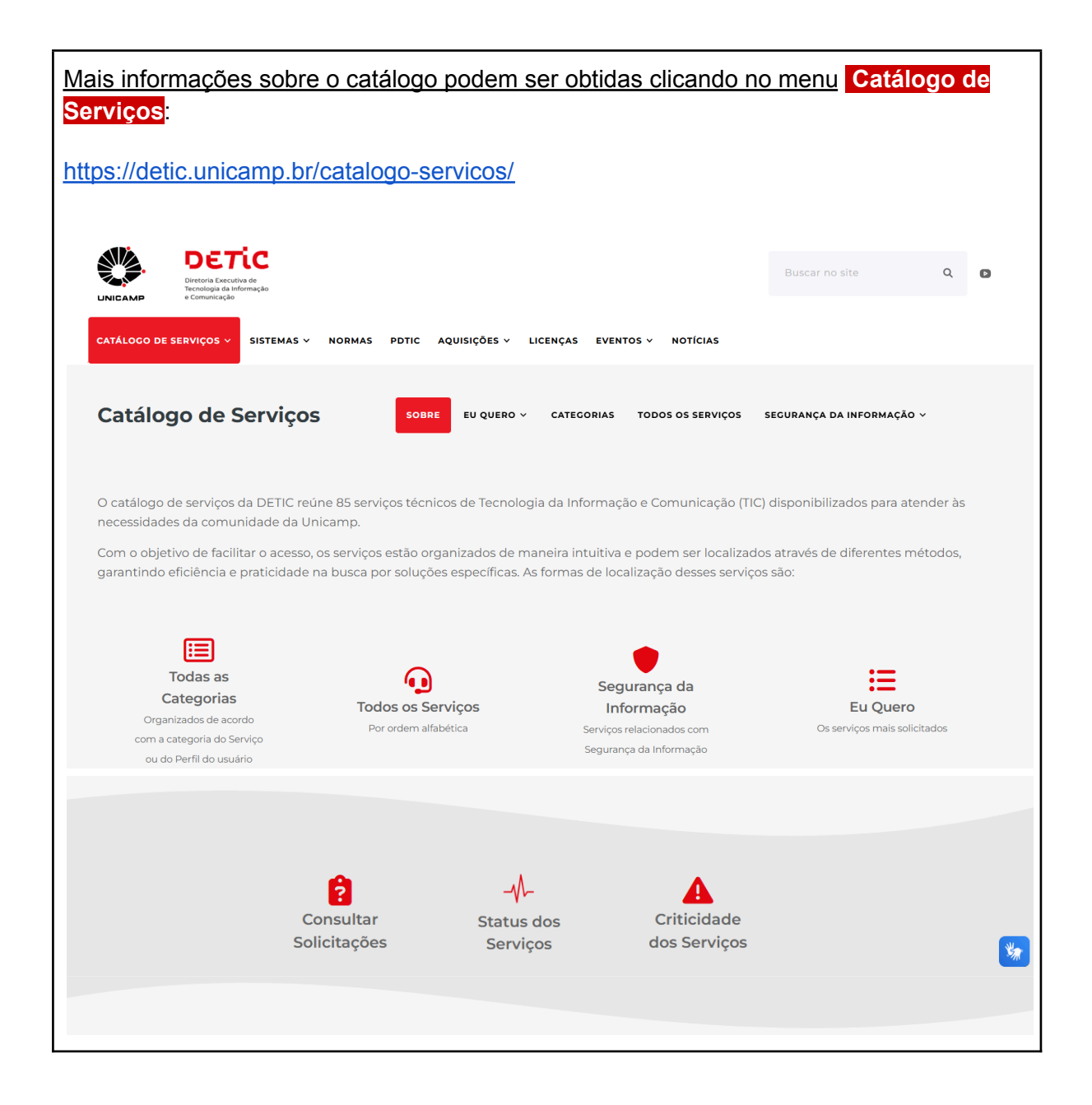

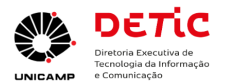

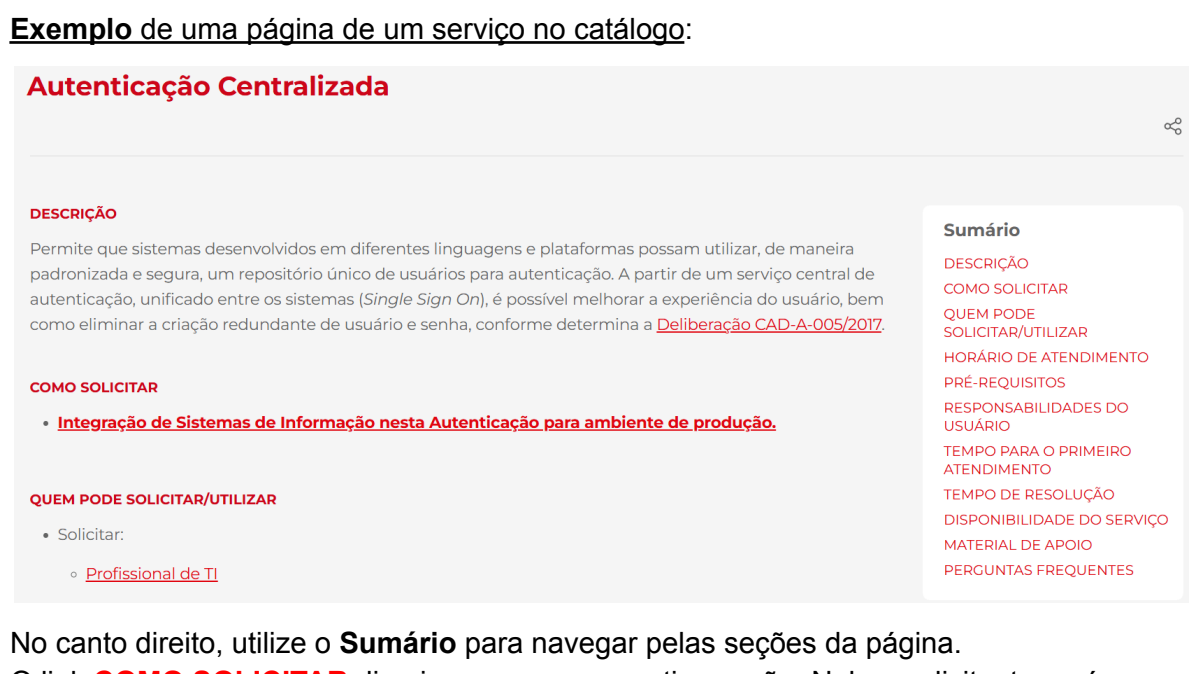

No canto direito, utilize o **Sumario** para navegar pelas seções da pagina. O link **COMO SOLICITAR** direciona para a respectiva seção. Nela o solicitante será encaminhado para o portal JSM. Após o login neste, será exibido o formulário do serviço a ser preenchido para criar a solicitação para a DETIC.

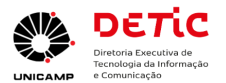

| Exemplo de formulário no portal JSM:                                                                                                    |     |
|----------------------------------------------------------------------------------------------------|-----|
| Catálogo de Serviços UNICAMP / DETIC                                                                                                    | 1   |
|                                                                                                    |     |
| Tamata<br>Visualize os serviços deste catálogo.                                                                                                    | 100 |
| Entre em contato conosco a respeito de                                                                                                    |     |
| Contas, Senhas e Permissões 🗸                                                                                                    | X   |
| Como podemos ajudar você?                                                                                                    |     |
| Autenticação Centralizada                                                                                                    | 8   |
| Permite que sistemas desenvolvidos em diferentes linguagens e plataformas possam utilizar, de maneira padronizada e segura, um repositório                            |     |
| Caso deseje saber mais detalhes sobre esse serviço, acesse aqui https://detic.hom.unicamp.br/servicos/autenticacao-centralizada/                                      |     |
| Os campos obrigatórios estão marcados com asterisco*                                                                                                    |     |
| Abrir esta requisição em nome de '                                                                                                    |     |
| Denis Clayton Aives Ramos (clayton@unicamp.or)                                                                                                    |     |
| Unidade*                                                                                                    |     |
| Telefone                                                                                                    |     |
|                                                                                                    |     |
| Nome do Responsável pelo Sistema *                                                                                                    |     |
|                                                                                                    |     |
| Matrícula do Responsável pelo Sistema *                                                                                                    |     |
|                                                                                                    |     |
| Nome do Sistema*                                                                                                    |     |
| URL do sistema*                                                                                                    |     |
|                                                                                                    |     |
|                                                                                                    |     |
| "Como podemos ajudar você?" Indica o serviço sendo solicitado.                                                                                                    |     |
| "Abrir esta requisição em nome de" É possível indicar outro solicitante para o qual está                                                                              |     |
| criando a solicitação.                                                                                                    |     |
| <ul> <li>Ele será o relator desta solicitação e recebera e-mail sobre a solicitação criada.</li> <li>No histórico da solicitação criada constará sua ação.</li> </ul> |     |
| Atividade                                                                                                    |     |
| Mostrar: Tudo Comentários Histórico Registro de atividades Aprovações Mais antigos primeiro 12                                                                        |     |
| DR Denis Clayton Alves Ramos criou o Item semana passada                                                                                                    |     |
|                                                                                                    |     |
| É possível <mark>compartilhar</mark> esta solicitação com mais pessoas para também serem                                                                              |     |
| atualizadas por e-mail do andamento do atendimento desta.                                                                                                    |     |

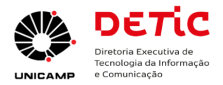

| Status                                                                                         |
|------------------------------------------------------------------------------------------------|
|                                                                                                |
|                                                                                                |
| ripo de solicitação                                                                            |
| Compartilhada com                                                                              |
| Denis Clayton Alves Ramos<br>Criador                                                           |
| + Compartilhar                                                                                 |
| É possível compartilhar anexos conforme necessário.                                            |
| Anexo                                                                                          |
| Para anexar, solte ou <b>procure</b> os arquivos                                               |
|                                                                                                |
| É possível depois de criada a solicitação adicionar comentários, capturas de telas,            |
| indicação de links etc.                                                                        |
|                                                                                                |
| Comentários Adicionais<br>Solicitação do serviço de autenticação central para o sistema: Teste |
|                                                                                                |
| Atividade                                                                                      |
|                                                                                                |
|                                                                                                |
|                                                                                                |
|                                                                                                |
|                                                                                                |
| Após o atendente concluir seu trabalho, ele pode mudar o status do atendimento para qu         |
| o solicitante valide se sua necessidade foi atendida. Neste caso, na página da solicitação     |
| criada, aparecerá as seguintes opções (vide destaques):                                        |
| Status                                                                                         |
| AGUARDANDO VALIDAÇÃO SOLICI                                                                    |
| ✓ Notificações ativadas                                                                        |
| S Validado                                                                                     |
| Sao Validado 🛶 🛶                                                                               |
|                                                                                                |
| No caso do atendente ainda não ter iniciado a atendimento e o solicitante identificar que      |
| solicitação não é mais necessária, é possível cancelar a solicitação:                          |

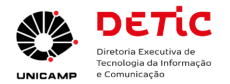

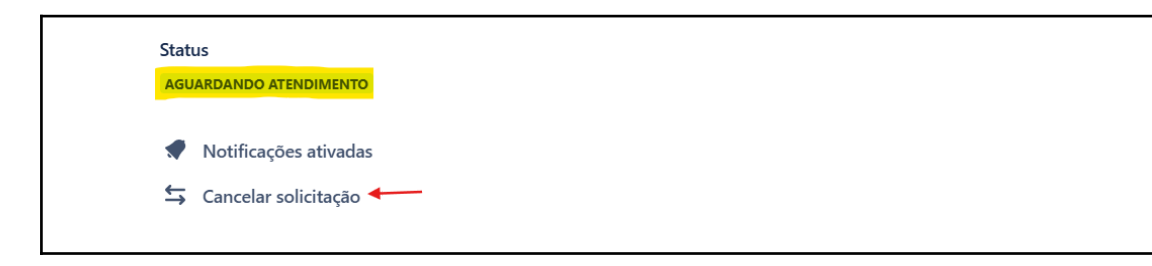

# Login no Portal JSM para acompanhar solicitações criadas

#### previamente

https://unicamp-agil.atlassian.net/servicedesk/

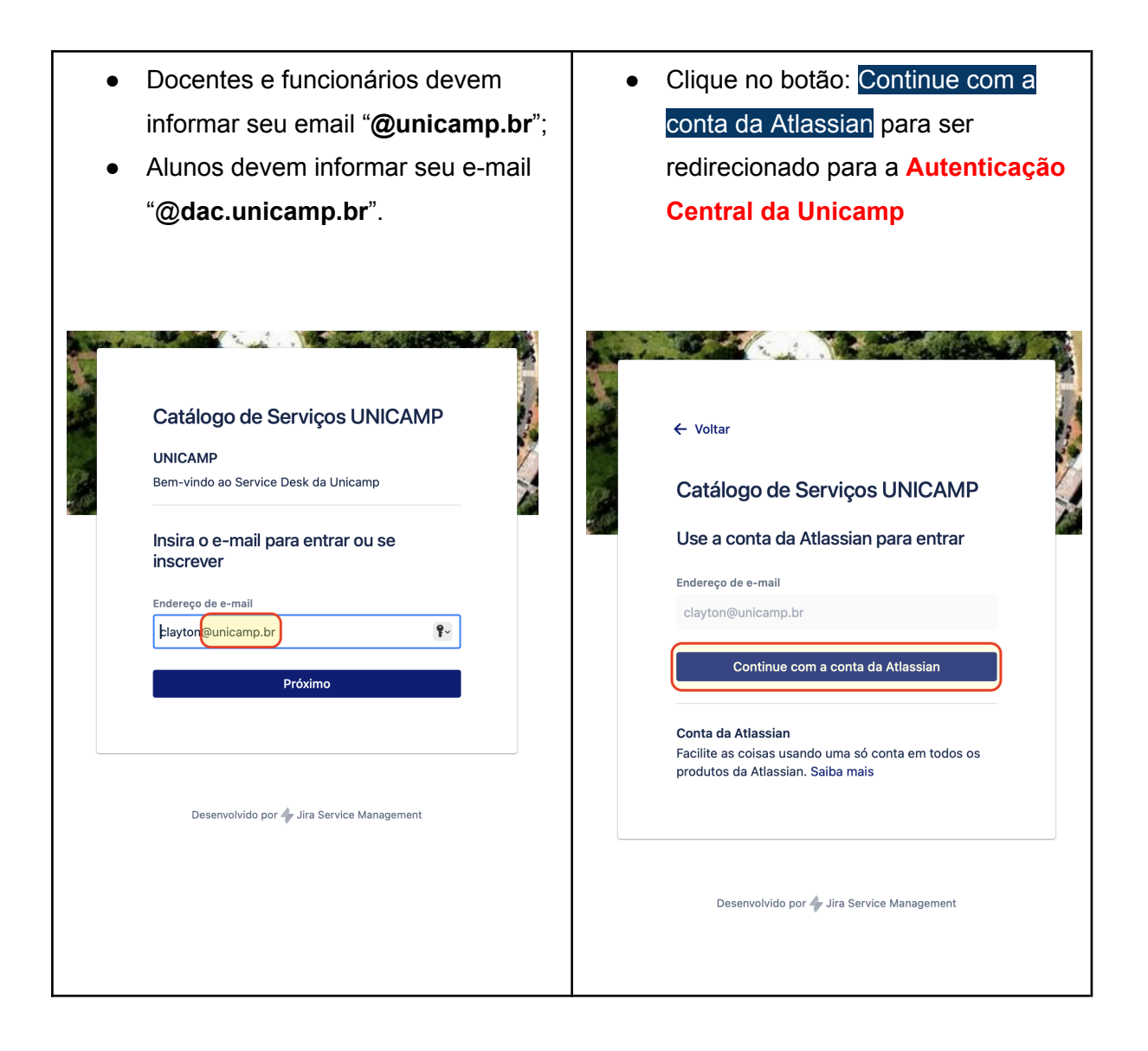

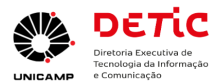

 Somente no caso de <u>solicitantes sem</u> <u>vínculo</u> com a universidade que será permitido realizar solicitações com e-mail pessoal. Neste caso, será necessário cadastrar uma conta de usuário no portal do JSM, informando e-mail e senha específica para esta finalidade. Conforme imagem ao lado.

|      | Entre para continuar                            |   |  |
|------|-------------------------------------------------|---|--|
| fula | ano@gmail.com                                   |   |  |
|      | Continuar conectado 🚯                           |   |  |
|      | Continuar                                       |   |  |
|      | Ou prossiga com:                                |   |  |
|      | <b>G</b> Google                                 |   |  |
|      | Microsoft                                       |   |  |
|      | Apple                                           | ] |  |
|      | Slack                                           |   |  |
|      | Não consegue entrar? • Criar uma conta          |   |  |
|      | A ATLASSIAN                                     |   |  |
|      | Uma conta para Jira, Confluence, Trello e mais. |   |  |

<u>Após login no Portal JSM são exibidos os catálogos das unidades da universidade:</u> Clique no catálogo desejado para ter acesso direto aos formulários de solicitação.

| Catálogo de Serviç<br>Q Search for inform         | eos UNICAMP<br>hation                                            |                                                                  |  |
|---------------------------------------------------|------------------------------------------------------------------|------------------------------------------------------------------|--|
| Portals                                           |                                                                  |                                                                  |  |
| DETIC<br>Visualize os serviços deste<br>catálogo. | DGA<br>Visualize os serviços deste<br>catálogo.                  | PG<br>Visualize os serviços do catálogo<br>da Procuradoria Geral |  |
|                                                   | SVC<br>Serviços prestados para a<br>comunidade interna e externa |                                                                  |  |
| Recently used request for                         | ms                                                               |                                                                  |  |
| Criar nova release no                             | projeto em DETIC                                                 |                                                                  |  |
| Criar novo component                              | e no projeto em DETIC                                            |                                                                  |  |
| Gerenciar membros de                              | e projeto em DETIC                                               |                                                                  |  |
| Criar novo projeto no                             | Jira em DETIC                                                    |                                                                  |  |
|                                                   |                                                                  |                                                                  |  |
|                                                   |                                                                  |                                                                  |  |
|                                                   |                                                                  |                                                                  |  |

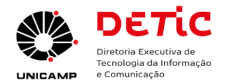

Após autenticar-se via Autenticação Central da Unicamp você terá acesso a página acima onde constam os Catálogos de Serviços das unidades - **visão do solicitante**. Escolha o catálogo da DETIC para solicitar serviços desta unidade.

#### Visualizar minhas solicitações

Ao criar solicitações para DETIC, ou mesmo para serviços de outras unidades, você pode consultar da seguinte forma:

https://unicamp-agil.atlassian.net/servicedesk/

Após login, clique no avatar do seu usuário no canto superior direito e depois em "Solicitações", conforme destaques da imagem abaixo.

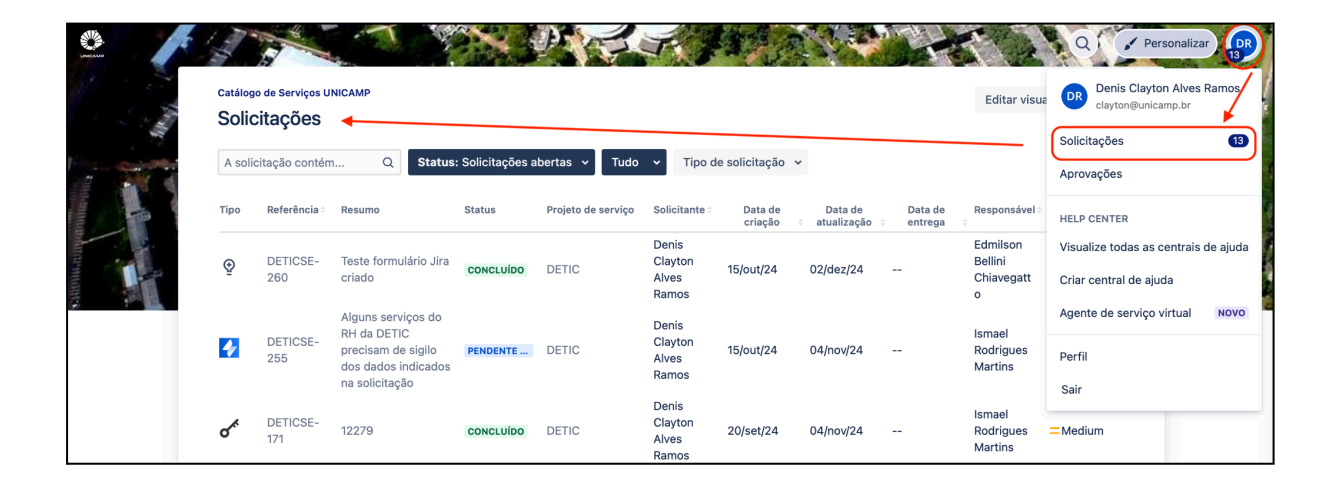

### Feedback sobre o atendimento

Quando o responsável pelo atendimento de sua solicitação concluir este, o usuário solicitante receberá um e-mail para avaliar o atendimento.

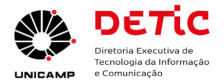

| o status para Concluído.                                   |  |
|------------------------------------------------------------|--|
| nto para essa solicitação?                                 |  |
| $\begin{array}{cccccccccccccccccccccccccccccccccccc$       |  |
| lédio Bom Muito Bom                                        |  |
| nto para essa solicitação?<br>🛧 🛧 🛧<br>lédio Bom Muito Bom |  |

Clique na estrela que corresponde à sua avaliação para ser redirecionado ao portal JSM e registrar sua avaliação.

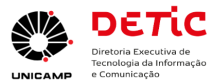

| ជ ជ ជ ជ                                                                    |
|----------------------------------------------------------------------------|
| Escolha uma avaliação acima.                                               |
| Se você tiver um momento, diga-nos o que achou da sua experiência conosco. |
| Comentário opcional                                                        |
| Adicionar um comentário                                                    |

# Como será a ativação do Novo Catálogo

- 1. No dia 20/01/2025 às 08:30 será realizada esta ação.
  - As solicitações criadas <u>antes desta data</u> devem ser consultadas pelo Software anterior. E as novas solicitações devem ser consultadas e atualizadas via Portal JSM.
  - b. <u>Nesta página constam os links para acesso</u>:
    - i. <u>Catálogo de Serviços -> Eu Quero -> Consultar solicitações de</u> <u>serviços</u>

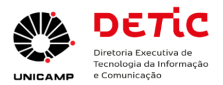

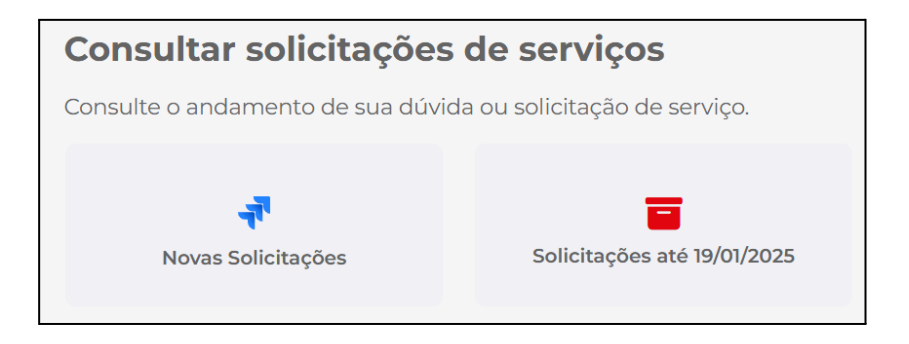

# Dúvidas, sugestões, problemas

Favor registrar em: Dúvidas sobre Jira Service / Catálogo

Consulte também a página Fale com a DETIC para mais informações:

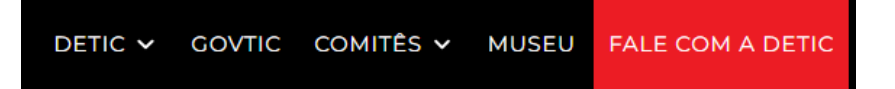